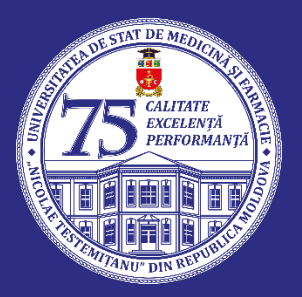

UNIVERSITATEA DE STAT DE MEDICINĂ ȘI FARMACIE "NICOLAE TESTEMIȚANU" DIN REPUBLICA MOLDOVA

# GHIDUL CANDIDATULUI PENTRU ÎNSCRIERE ON-LINE LA CONCURSUL DE ADMITERE

# eadmitere.usmf.md

## e-admitere.usmf.md

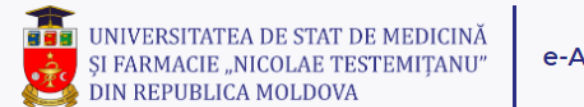

e-Admitere

## Start admitere în

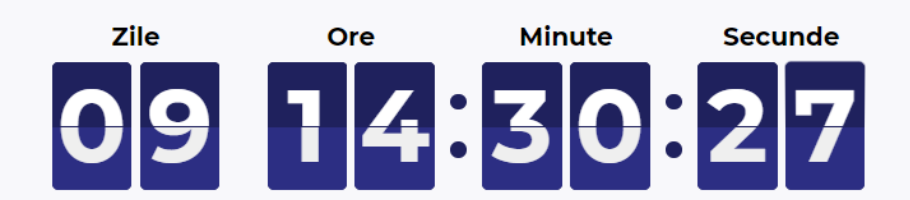

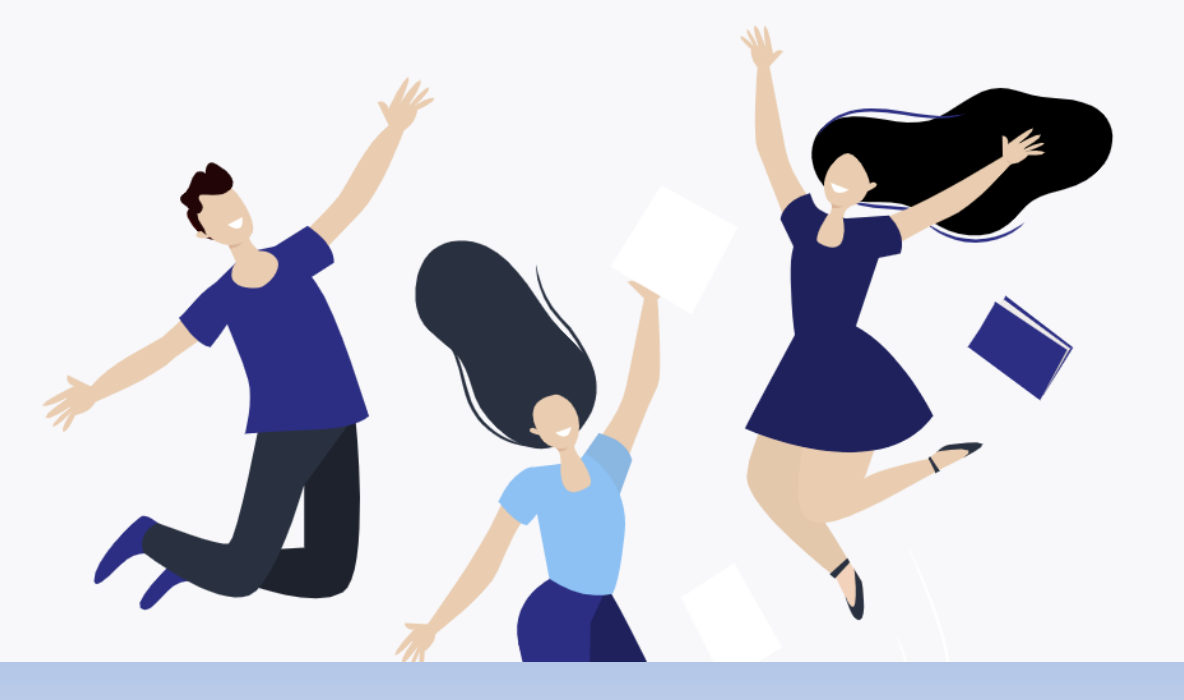

Începând cu data de **<u>19 iulie 2021</u>**, ora 00:01, veți avea posibilitatea de a depune actele pentru participarea la concursul de admitere.

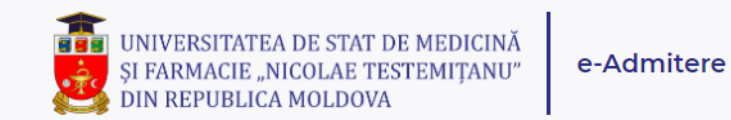

Start admitere în

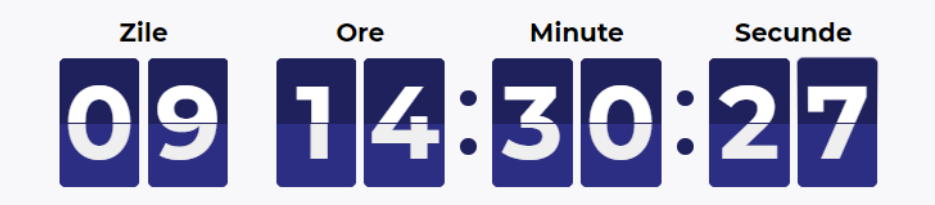

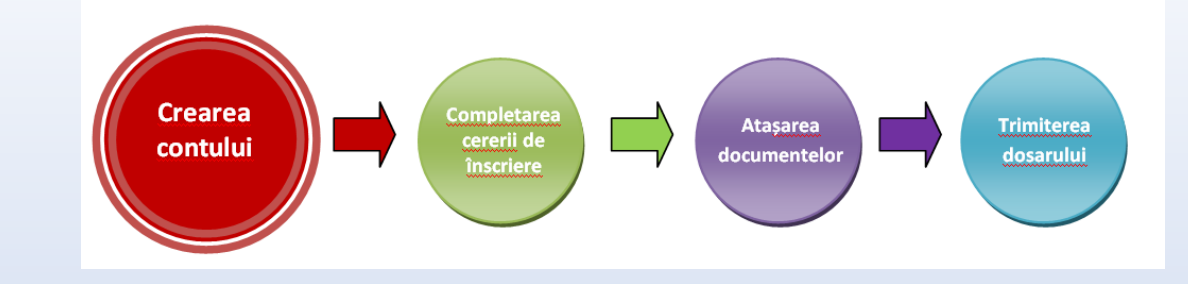

Primul pas este crearea contului. Pentru aceasta, dați click pe butonul "Înregistrare".

|--|

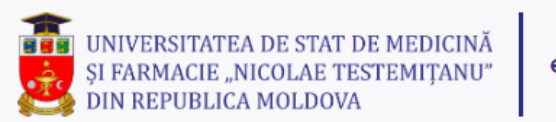

### e-Admitere

## Înregistrare

|       | $\mathbf{n}$ | - |
|-------|--------------|---|
| u     |              |   |
| <br>- |              | - |

Numele de familie, cum este indicat în buletinul de identitate... ()

Prenume

Prenumele, cum este indicat în documentul de identitate. În cazul... 🚯

E-mail

Email valabil, la care va fi transmis linkul de activare

Parola

Lungime minimă – 8 simboluri

Confirma parola

Introdu încă o dată parola, pentru evitarea greșelilor

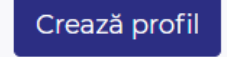

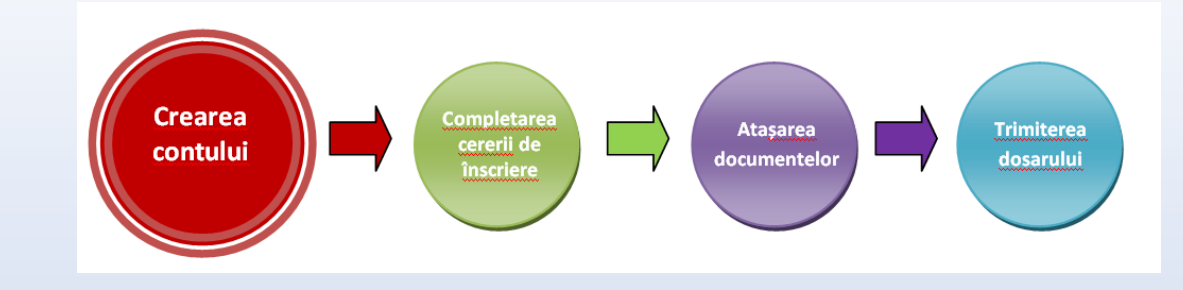

Introdu numele, prenumele, adresa de e-mail valabilă, la care va fi trimis linkul de activare a contului.

Poate fi necesară introducerea codului Captcha, care va apărea în colțul din dreapta de jos al ecranului.

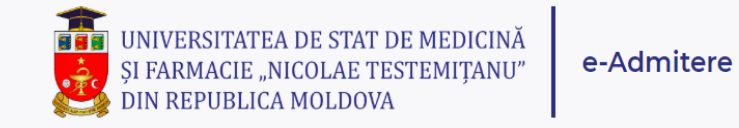

Verifică-ți adresa de email

Pentru a continua, verificați e-mailul Dvs. și dați click pe link-ul de activare a contului. Dacă nu ați primit mesaj, verificați în Spam/Junk folder. Dacă lipsește și în aceste mape, Click aici pentru a solicita alt link.

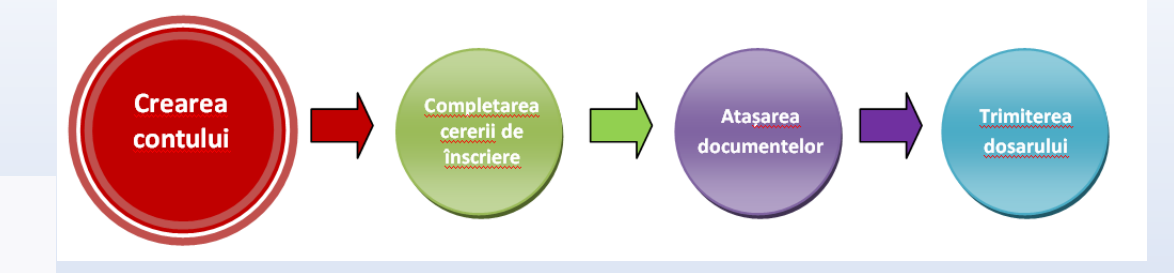

După crearea contului, verifică-ți poșta electronică.

## Bună ziua,

Am primit cererea Dumneavoastră de înregistrare a contului pe portalul de admitere al Universității de Stat de Medicină și Farmacie "Nicolae Testemițanu" din Republica Moldova.

Pentru activarea contului, rugăm să dați click pe acest link:

Activează contul

După activarea contului, veți putea urma procedura de creare și depunere a dosarului pentru participarea la concursul de admitere

Vă mulțumim,

Comisia de admitere a USMF "Nicolae Testemițanu"

Acesta este un mesaj automat. Vă rugăm să nu răspundeți la el. Mai multe informații găsiți pe pagina:<u>https://admitere.usmf.md/ro/admitere/studii-</u> <u>universitare/candidati-autohtoni/studii-superioare-de-licenta-ciclul-I-si-integrate-</u> <u>ciclul-I-si-ciclul-II</u>

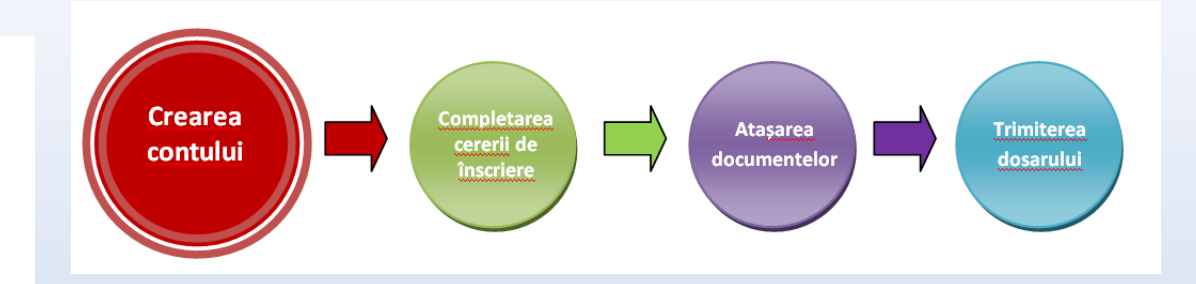

După înregistrare, în poșta electronică vei primi un mesaj, care va conține linkul pentru activarea contului. Tot ce trebuie să faci este să intri în contul tău de e-mail, să citești mesajul pe care l-ai primit din aplicație și să dai clic pe linkul care validează accesul la cont. Dacă nu ai primit mesajul, verifică în Spam/Junk Folder și dacă nu este niciun mail de la noi, trimite e-mail la adresa: admitere2020@usmf.md

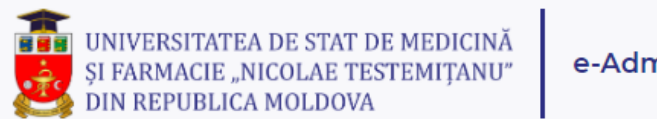

### e-Admitere

## Autentificare

| E-Mail |                      |
|--------|----------------------|
| Parola |                      |
|        | 🗌 Păstrează-mă logat |

Autentificare

Ai uitat parola?

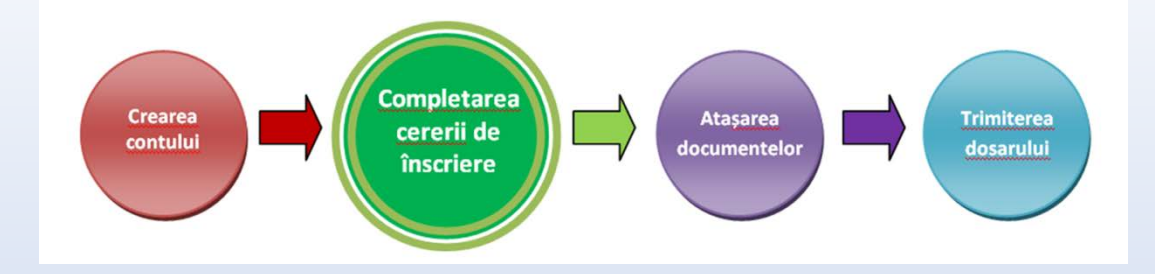

După activarea contului, te vei putea autentifica pe platforma de admitere, utilizând numele poștei electronice și parola creată la înregistrare.

## Înscriere la admitere

Bine ați venit pe platforma de admitere on-line. Înainte de înscriere la concurs, Vă rugăm să vizualizați și să bifați declarațiile inițiale:

Îmi asum, pe proprie răspundere, corectitudinea, completitudinea și conformitatea informațiilor pe care le voi declara on-line pe platformă

Sunt de acord cu prelucrarea datelor cu caracter personal

Sunt de acord cu prevederile Regulamentului de admitere

## Salvează și Continuă

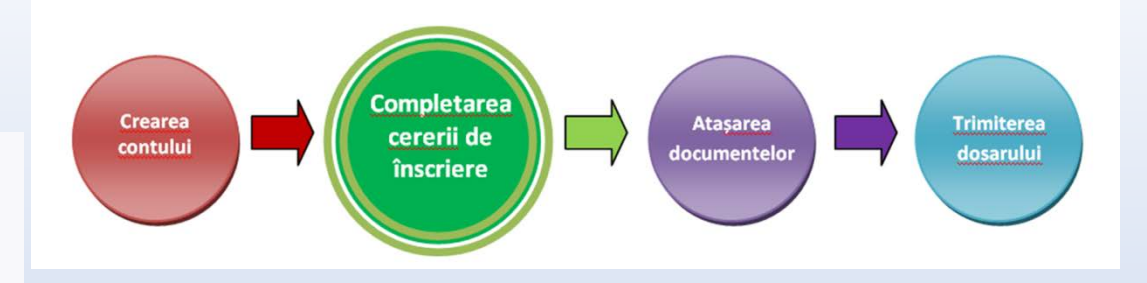

Înainte de a începe introducerea datelor, vizualizează și bifează declarațiile inițiale, prin care îți asumi corectitudinea, completitudinea și conformitatea informațiilor pe care le vei declara on-line pe platformă, plus condițiile prevăzute de Regulamentul de admitere.

Acesta este un pas obligatoriu, fără de care nu poți continua înscrierea la admitere pe platforma on-line.

### Date personale

Informatii document de identitate (bi

| (buletin/pașaport)                                           | actele Dumneavoastră               |                                                                        |
|--------------------------------------------------------------|------------------------------------|------------------------------------------------------------------------|
| Date personale, domiciliu                                    | Nume                               |                                                                        |
| Informații<br>despre studii                                  | Prenume                            | Numele de familie, cum este indicat în buletinul de identitate 0       |
| Alte informații despre studii                                | Hendric                            | Prenumele, cum este indicat în documentul de identitate. În cazul<br>O |
| Informații<br>despre participări la<br>olimpiade             | Prenumele tatălui                  | Prenumele tatălui, așa cum este indicat în actul de identitate 0       |
| arinți                                                       | Număr de telefon fix               | Introdu un număr de telefon fix valabil, la care să 🕚                  |
| <ul> <li>Starea civilă</li> <li>Situații speciale</li> </ul> | Număr de telefon mobil<br>personal | Introdu un număr de telefon mobil valabil, la care să 0                |
| Opțiuni de concurs                                           | Salvează și Continuă               |                                                                        |
| ▲ Încărcare<br>documente                                     |                                    |                                                                        |
| ✓ Trimiterea<br>dosarului                                    |                                    |                                                                        |

Vă rugăm să utilizați diacriticele la introducerea datelor, în conformitate cu înscrierile din

Date personale

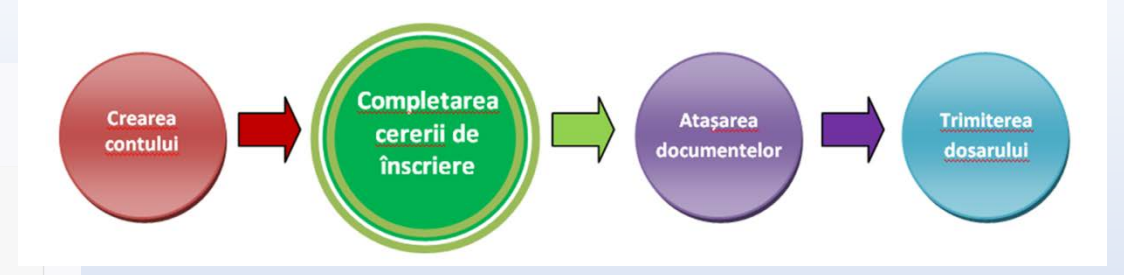

În continuare vei completa câmpurile cu informația solicitată: datele personale, informații despre studii, informații despre părinți etc.

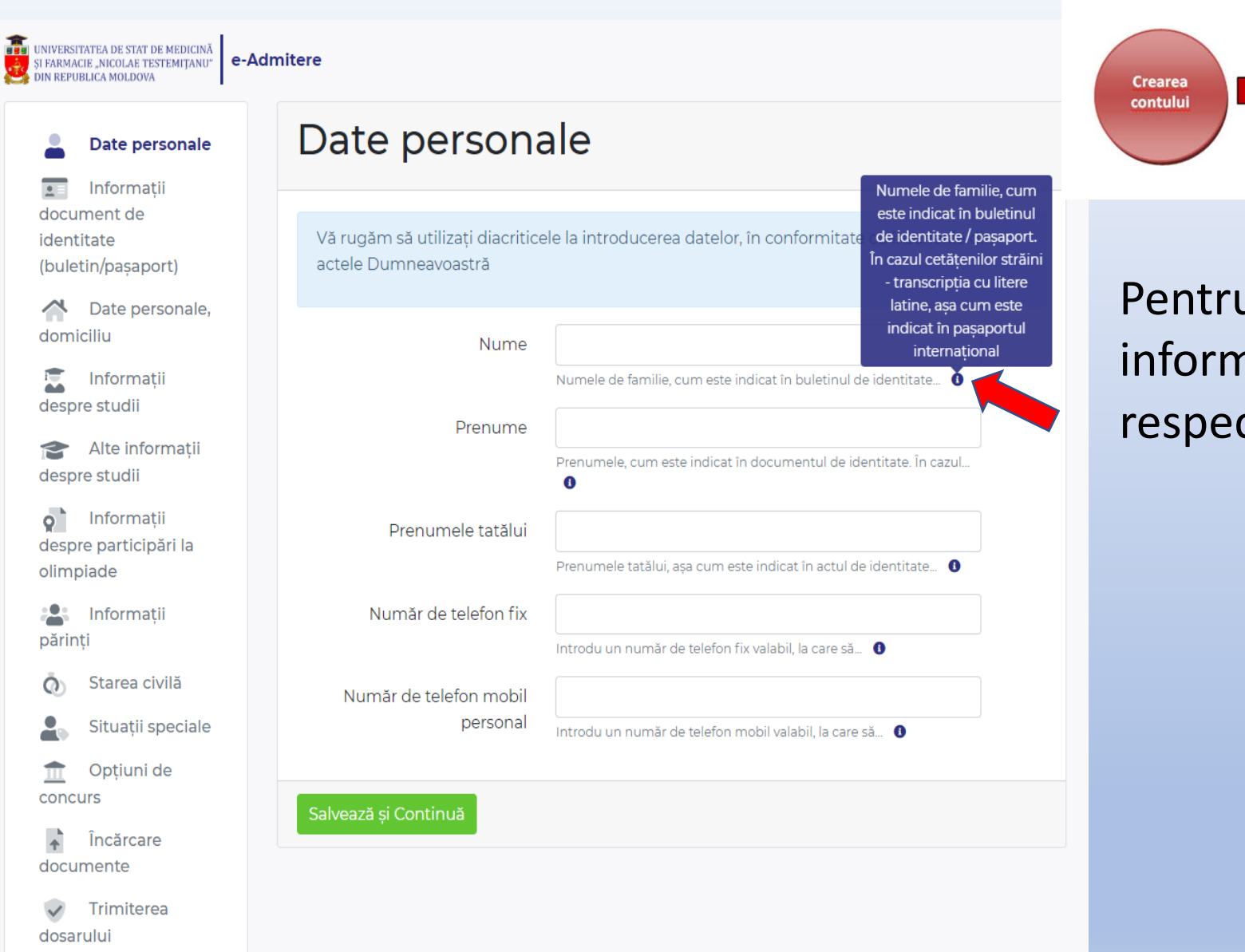

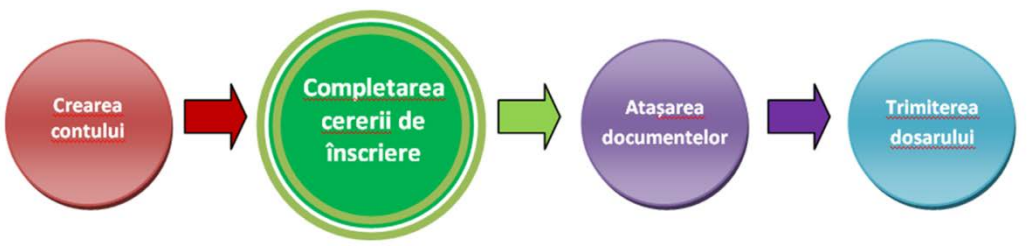

Pentru explicații suplimentare privind informația solicitată din câmpurile respective, poți apăsa simbolul (**i**).

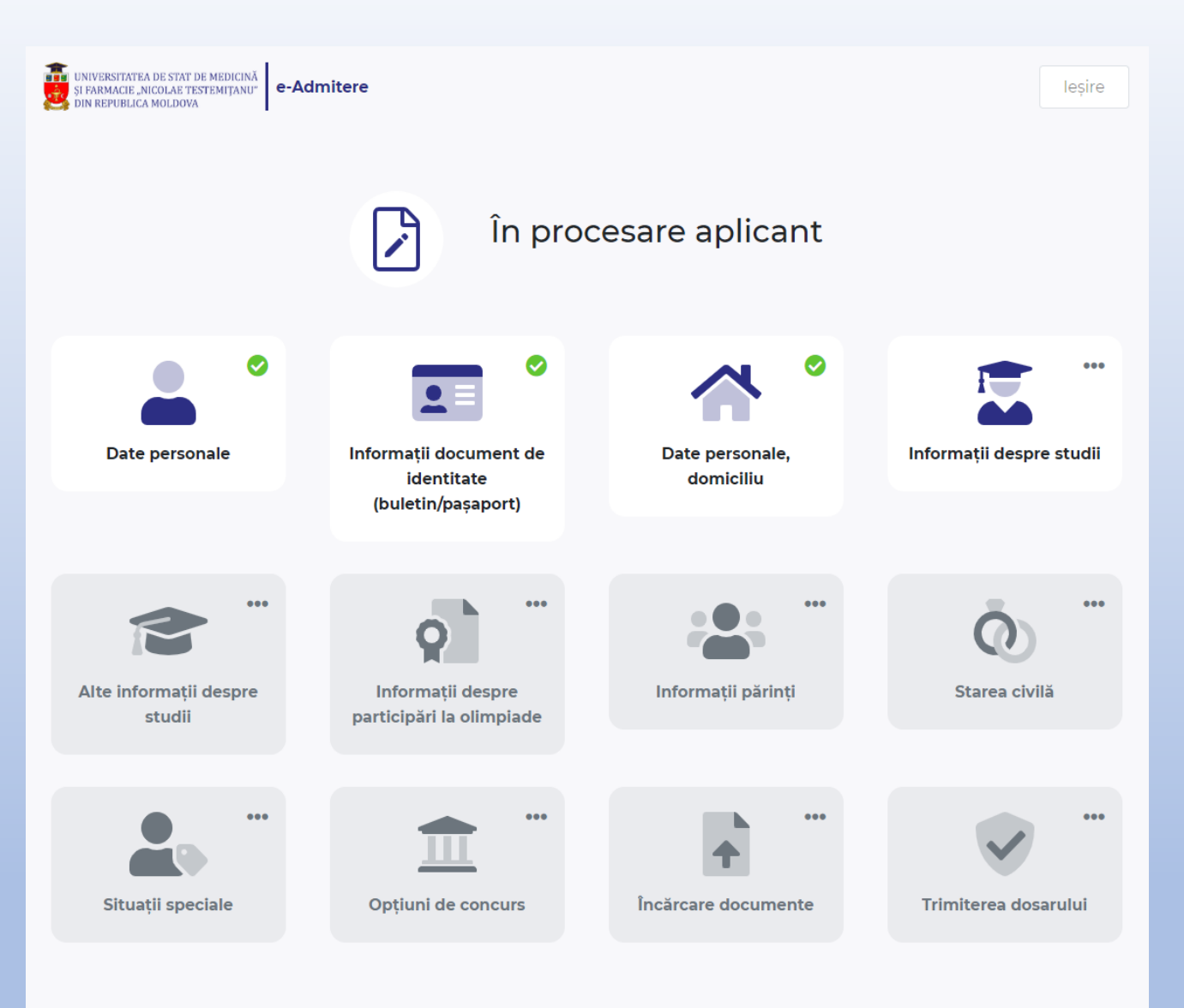

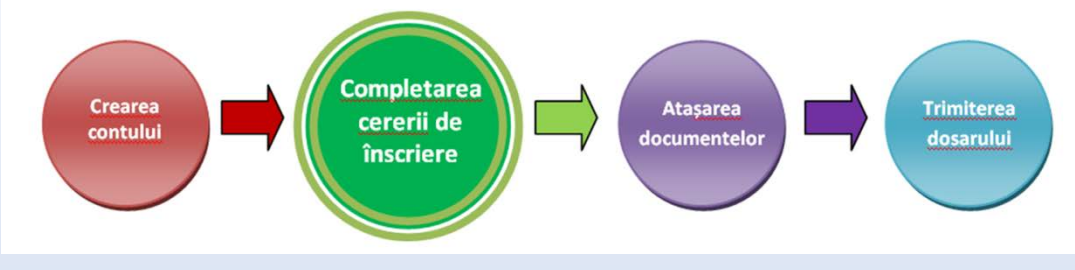

Dacă ai ieșit din cont după câteva etape completate, informația introdusă se păstrează. Astfel, după autentificare, poți continua de la etapa la care te-ai oprit.

| UNIVERSITATEA DE STAT DE MEDICINĂ<br>SI FARMACIE .NICOLAE TESTEMIȚANU <sup>*</sup><br>DIN REPUBLICA MOLDOVA | nitere                                                                                                    |                      |
|----------------------------------------------------------------------------------------------------|----------------------------------------------------------------------------------------------------|----------------------|
| Date personale                                                                                              | Situații speciale                                                                                                    |                      |
| document de<br>identitate                                                                                   | Copil rămas fără ocrotire părintească                                                                                                    |                      |
| (buletin/paṣaport)                                                                                          |                                                                                                    | Încărcați documentul |
| Date personale, domiciliu                                                                                   | Actul confirmativ - certificat eliberat de autoritatea tutelară teritorială (secțiile/direcțiile                                                               | )                    |
| Informații                                                                                                  | Persoană cu grad de dizabilitate sever sau accentuat                                                                                                    |                      |
| despre studii                                                                                               |                                                                                                    | Încărcați documentul |
| Alte informații<br>despre studii                                                                            | Actul confirmativ - certificatul de încadrare în grad de dizabilitate, 🕚                                                                                       |                      |
| o Informații                                                                                                | Persoană cu ambii părinți cu grad de dizabilitate                                                                                                    |                      |
| olimpiade                                                                                                   |                                                                                                    | Încărcați documentul |
| Linformații                                                                                                 | Actul confirmativ - certificatul de încadrare în grad de dizabilitate, 0                                                                                       |                      |
| parinți<br>Ō Starea civilă                                                                                  | <ul> <li>Persoană, a cărui părinte a participat la acțiunile militare pentru apăra<br/>independenței Republicii Moldova, în războiul din Afganistan</li> </ul> | area integrității și |
| 💄 Situații                                                                                                  |                                                                                                    | Încărcați documentul |
| speciale                                                                                                    | Actul confirmativ - adeverință, eliberată în anul admiterii de Centrul 🚯                                                                                       |                      |
| 🟦 Opțiuni de                                                                                                |                                                                                                    |                      |
| concurs                                                                                                    | <ul> <li>Persoană, a cărui părinte a participat la lichidarea consecințelor avarie</li> </ul>                                                                  | i de la Cernobîl     |
|                                                                                                    |                                                                                                    | Încărcați documentul |

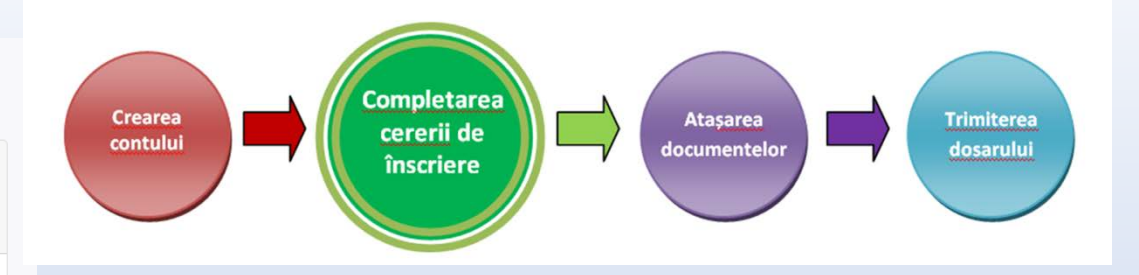

La etapa dată, candidații care pot participa la cota de 15% urmează să bifeze câmpul respectiv și să încarce documentele confirmative.

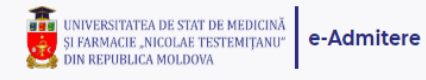

#### Date personale

Informații document de identitate (buletin/pașaport)

Date personale, domiciliu

lnformații despre studii

Alte informații despre studii

Informații despre participări la olimpiade

Informații părinți

Starea civilă

Situații speciale

Opțiuni de concurs

Încărcare documente

Trimiterea dosarului

| $\frown$ |          | •     |        |          |
|----------|----------|-------|--------|----------|
| ()       | <b>T</b> | I D I | a<br>o | conclure |
|          |          |       | ue     | CULCUIS  |
| - 1-     | ,        |       |        |          |

### Atenție

- Puteți selecta una, două sau trei specialități.

- Dacă doriți să participați în concurs doar la o specialitate, lăsați căsuțele cu opțiunile 2 și 3 libere.

- Dacă doriți să participați în concurs la mai multe specialități, selectați opțiunile de concurs în ordinea preferinței!

- Indicați studiile în bază de contract, dacă doriți participarea în concurs la locurile respective.

Please select

| Opțiunea 1 |  | Opțiunea <sup>-</sup> | 1 |
|------------|--|-----------------------|---|
|------------|--|-----------------------|---|

Tip finantare 🗌 Buget 🗌 Contract

## Opțiunea 2

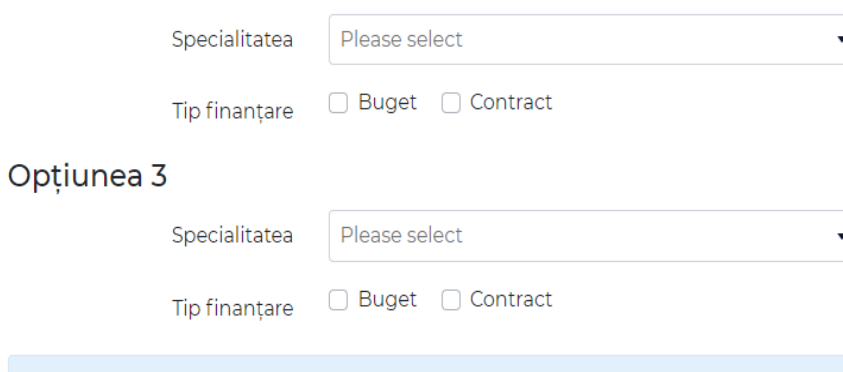

Absolvenții instituțiilor de învătământ din localitățile de est ale Depublicii Moldova și din

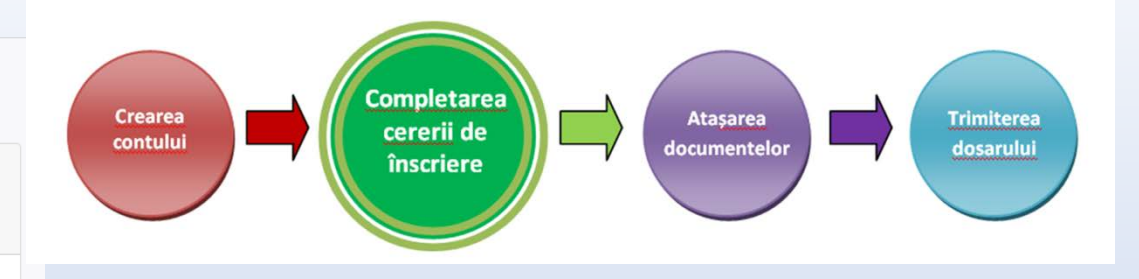

Selectează opțiunile de concurs în ordinea preferinței, precum și tipul de finanțare.

Dacă dorești să participi în concurs și la locurile în bază de contract, urmează să bifezi căsuța respectivă, în caz contrar nu vei participa în concurs la aceste locuri.

## Date personale

Informatii document de identitate (buletin/pasaport)

Date personale, domiciliu

Informatii despre studii

Alte informatii despre studii

Informatii despre participări la olimpiade

Informatii părinți

Starea civilă

Situații speciale

Optiuni de concurs

Încărcare documente

 $\checkmark$ Trimiterea dosarului

## Încărcare documente

| Act de identitate față                                                    | Încărcați documentul                                                                    |  |  |
|---------------------------------------------------------------------------|-----------------------------------------------------------------------------------------|--|--|
|                                                                           | Dacă nu ai buletin de identitate al Republicii Moldova, încarcă 0                       |  |  |
| Act de identitate verso                                                   | Încărcați documentul                                                                    |  |  |
|                                                                           | Dacă nu ai buletin de identitate al Republicii Moldova, încarcă 🕚                       |  |  |
| Diploma de studii                                                         | Încărcați documentul                                                                    |  |  |
|                                                                           | Diploma de bacalaureat, diploma de colegiu, diploma de studii<br>superioare, 🚯          |  |  |
| Anexa cu note / Suplimentul                                               | Încărcați documentul                                                                    |  |  |
| la diplomă                                                                | Pentru diploma de bacalaureat - anexa cu note pentru cl.X-XII 🕚                         |  |  |
| Adeverință de recunoaștere și                                             | Încărcați documentul                                                                    |  |  |
| echivalare a actului de studii<br>(pentru absolvenții din<br>străinătate) | Adeverința eliberată de Ministerul Educației, Culturii și Cercetării al<br>Republicii 0 |  |  |
| Certificat de naștere (după                                               | Încărcați documentul                                                                    |  |  |
| caz)                                                                      | (ex: confirmarea apartenenței la diaspora moldovenească de peste<br>hotare)             |  |  |
| Diploma olimpiadă / concurs                                               | Încărcați documentul                                                                    |  |  |
| (după caz)                                                                | Se indică olimpiadele internaționale la discipline școlare, din ultimii<br>trei 0       |  |  |
| Livret militar (după caz)                                                 | Încărcați documentul                                                                    |  |  |

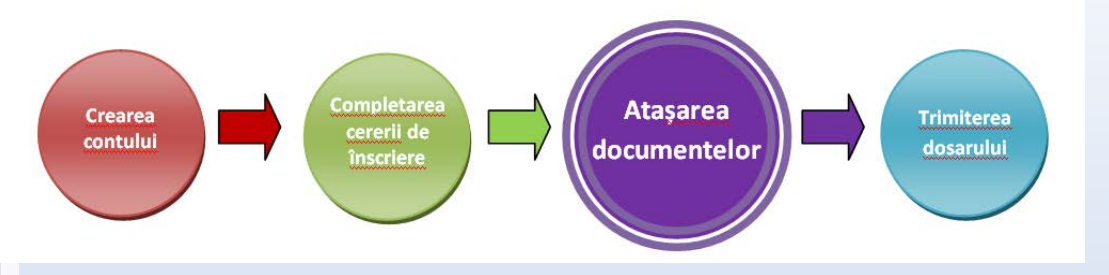

La etapa dată urmează să încarci documentele necesare în format electronic (.pdf, .jpg), cu o dimensiune de maxim 10 Mb. La fiecare poziție, după caz, poți atașa câteva documente. Pentru documentele ce conțin mai multe pagini (suplimentul la diplomă, livretul militar, etc.) este preferabilă scanarea tuturor paginilor într-un singur fișier. (Sfat: puteți utiliza site-ul *ilovepdf.com*)

|                                       | Încărcare de                   | aumonto                                                                        |
|---------------------------------------|--------------------------------|--------------------------------------------------------------------------------|
| Date personale                        | incarcare do                   | cumente                                                                        |
| Informații<br>ocument de<br>dentitate | Act de identitate față         | identity_card_face-1.jpg                                                       |
| ouletin/pașaport)                     |                                | Încărcați documentul                                                           |
| Date personale,                       |                                | Dacă nu ai buletin de identitate al Republicii Moldova, încarcă 🕚              |
| omiciliu                              | Act de identitate verso        | identity_card_back-1.jpg 🗙                                                     |
| Informații<br>espre studii            |                                | Încărcați documentul                                                           |
|                                       |                                | Dacă nu ai buletin de identitate al Republicii Moldova, încarcă 🔋              |
| espre studii                          | Diploma de studii              | studies_diploma-1.jpg 🗙                                                        |
| Informații                            |                                | Încărcați documentul                                                           |
| espre participări la<br>limpiade      |                                | Diploma de bacalaureat, diploma de colegiu, diploma de studii<br>superioare, 1 |
| Informații<br>ărinți                  | Anexa cu note / Suplimentul    | diploma_supplement-1.jpg 🗙                                                     |
|                                       | la diplomă                     | Încărcați documentul                                                           |
| o Starea civila                       |                                | Pentru diploma de bacalaureat - anexa cu note pentru cl.X-XII 0                |
| Situații speciale                     | Adeverintă de recupoastere si  | Încărcati documentul                                                           |
| 💼 Opțiuni de                          | echivalare a actului de studii | Adevariata aliberată de Ministerul Educației Culturii el Carcetării al         |
| oncurs                                | (pentru absolvenții din        | Republicii 🚯                                                                   |

Crearea contului

După încărcarea documentelor, le vei putea vizualiza, pentru a verifica conformitatea acestora. În cazul când ai încărcat greșit documentul, îl poți șterge și încărca altul.

#### Date personale

Informații document de identitate (buletin/pașaport)

Date personale, domiciliu

Informații despre studii

Alte informații despre studii

Informații despre participări la olimpiade

Linformații părinți

Starea civilă

Situații speciale

Opțiuni de concurs

Încărcare
documente

Trimiterea
 dosarului

## Trimiterea dosarului

Vizualizare dosar

1. Date personale

2. Informații document de identitate (buletin/pașaport)

3. Date personale, domiciliu

4. Informații despre studii

5. Alte informații despre studii

Limba de instruire 💿 Română 💿 Rusă preuniversitară

Limba de instruire în 💿 Română 💿 Rusă universitate

Limba străină, pe care ați 🗹 Engleză 📄 Franceză 📄 Germană studiat-o în instituția 🖉 Spaniolă 📄 Italiană preuniversitară

> Limba străină în 💿 Engleză 🔵 Franceză universitate

Crearea contului Completarea cererii de înscriere Completarea cererii de înscriere

Înainte de a trimite dosarul, vei putea vizualiza și verifica informația introdusă.

#### 10. Optiuni de concurs

#### 11. Încărcare documente

Înainte de a trimite dosarul, Vă rugăm să vizualizați și să bifați declarațiile finale:

- În calitate de candidat, îmi asum întreaga responsabilitate pentru toate declarațiile făcute cu ocazia aplicării online la sesiunea de admitere a Universității
- Declar pe propria răspundere că am luat cunoștință și am înțeles prevederile Regulamentului de organizare și desfășurare a admiterii la studii superioare de licență și integrate (ciclul I și II) la Universitatea de Stat de Medicină și Farmacie "Nicolae Testemițanu" din Republica Moldova în anul universitar 2021-2022 afișat pe pagina web a Universității și confirm faptul că toate informațiile pe care le furnizez în aplicația de înscriere online la admitere sunt reale
- Am luat cunoștință că, în cazul în care am promovat concursul intermediar, am obligația de a depune originalele actelor. În caz contrar, respectiv în situația neprezentării originalelor actelor, voi pierde locul obținut și nu voi participa la concursul final de admitere.
- Am luat cunoștință că, în cazul în care nu am promovat concursul intermediar, dar doresc să particip în concursul final de admitere, am obligația de a depune originalele actelor. În caz contrar, respectiv în situația neprezentării originalelor actelor, nu voi participa la concursul final de admitere.
- Am fost informat, am înțeles și accept că, la depunerea dosarului în original, sunt obligat să achit taxa de înscriere la concursul de admitere în mărime de 100 de lei.

Atenție! Dosarul trimis nu mai poate fi editat ulterior! Te rugăm să verifici cu atenție toate datele completate, înainte de a trimite dosarul! Crearea contului

Trimiterea dosarului este precedată de încă o serie de declarații pe propria răspundere, ce trebuie asumate în mod obligatoriu, prin bifare. După aceasta apasă butonul "Trimite dosarul".

# Atenție! Odată ce ai trimis dosarul, nu vei mai putea efectua modificări.

Trimite dosaru

În procesare
Dosarul Dumneavoastră a fost recepționat

lesire

| 1. Date personale                                       |
|---------------------------------------------------------|
| 2. Informații document de identitate (buletin/pașaport) |
| 3. Date personale, domiciliu                            |
| 4. Informații despre studii                             |
| 5. Alte informații despre studii                        |
| 6. Informații despre participări la olimpiade           |
| 7. Informații părinți                                   |
| 8. Starea civilă                                        |
| 9. Situații speciale                                    |
| 10. Opțiuni de concurs                                  |
| 11. Încărcare documente                                 |

#### Bună ziua,

Comisia de admitere a primit dosarul Dumneavoastră, pe care l-ați completat pe portalul de admitere al Universității de Stat de Medicină și Farmacie "Nicolae Testemițanu" din Republica Moldova.

Dosarul va fi examinat și, dacă totul este corespunzător, validat în termen de până la 48 ore. În caz contrar, veți fi informat despre motivul nevalidării, iar dosarul se va redeschide în locul unde trebuie efectuate modificările.

Recipisa cu indicarea categoriei de concurs și mediei de concurs va fi transmisă după validarea dosarului de către Comisia de admitere.

Vă rugăm să verificați documentele respective și să ne contactați dacă veți avea neclarități.

Vă mulțumim.

Comisia de admitere a USMF "Nicolae Testemițanu"

Acesta este un mesaj automat. Vă rugăm să nu răspundeți la el. Mai multe informații găsiți pe pagina:<u>https://admitere.usmf.md/ro/admitere/studii-</u> <u>universitare/candidati-autohtoni/studii-superioare-de-licenta-ciclul-I-si-integrate-</u> ciclul-I-si-ciclul-II Statutul dosarului pe platforma on-line, din acest moment este "În procesare".

Vei putea vizualiza direct din contul tău informațiile introduse și vei primi un mesaj pe adresa de e-mail, introdusă la crearea contului.

Din momentul în care ai trimis dosarul, Comisia de admitere are acces la datele tale pentru a efectua verificările necesare, în vederea înscrierii la concurs. Te rugăm să urmărești statutul dosarului tău pe platformă, precum și mesajele din poșta electronică, pentru a vedea dacă acesta a fost validat sau nu de către Comisia de admitere.

### Bună ziua,

Comisia de admitere a examinat dosarul Dumneavoastră, pe care l-ați completat pe portalul de admitere al Universității de Stat de Medicină si Farmacie "Nicolae Testemitanu" din Republica Moldova si Vă informăm că acesta este validat, astfel sunteti înscris în concursul de admitere la USMF "Nicolae Testemitanu".

Atasat găsiti Recipisa de înscriere la concurs cu indicarea optiunilor de concurs, categoriei și mediei de concurs.

Vă rugăm să o verificați și să ne contactați dacă veți avea neclarități.

Rezultatele intermediare ale concursului de admitere vor fi anuntate pe data de 03 august 2021, pe site-ul www.usmf.md.

Suplimentar, Vă amintim că, pentru a participa la concursul final de admitere, va trebui, în perioada 04 august - 10 august 2021, să prezentați la Comisia de admitere originalele actelor.

Vă multumim.

Comisia de admitere a USMF "Nicolae Testemitanu".

Acesta este un mesaj automat. Vă rugăm să nu răspundeți la el. Mai multe informatii găsiti pe pagina: https://admitere.usmf.md/ro/admitere/studii-universitare/candidatiautohtoni/studii-superioare-de-licenta-ciclul-I-si-integrate-ciclul-I-si-ciclul-II

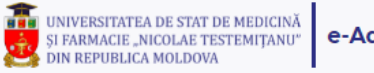

e-Admitere

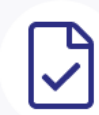

## Dosar validat

Sunteti înscris în concursul de admitere la USMF "Nicolae Testemitanu".

Rezultatele concursului intermediar vor fi anuntate pe 03 august 2021. Le găsiți, accesând link-ul:

Dacă doriți să modificați opțiunile de concurs, urmează să descărcați cererea respectivă (cerere.pdf), să o completați, semnați și să o trimiteți, scanată, pe adresa: admitere2020@usmf.md, până pe 30 iulie 2021, ora 17.00

1. Date personale

2. Informatii document de identitate (buletin/pasaport)

3. Date personale, domiciliu

Dacă dosarul corespunde cerințelor, vei primi un mesaj de confirmare a înscrierii în concursul de admitere, iar statutul pe platforma on-line se va schimba în "Dosar validat".

## Bună ziua,

Comisia de admitere a examinat dosarul Dumneavoastră, pe care l-ați completat pe portalul de admitere al *Universității de Stat de Medicină și Farmacie "Nicolae Testemițanu" din Republica Moldova* și Vă informăm că acesta NU ESTE validat la moment din următoarele motive:

Copia scanată a actului de studii nu este lizibilă. Vă rugăm să atașați o copie nouă.
 Dosarul Dumneavoastră se va redeschide în locul unde trebuie efectuate

modificările, după care îl veți putea retrimite Comisiei de admitere. Pentru aceasta accesați link-ul: <u>https://eadmitere.usmf.md/login</u>

Atenționăm că dosarul corectat trebuie trimis până pe data de 30 iulie 2021, în caz contrar nu veți fi înscris la concursul de admitere.

## Vă mulțumim.

Comisia de admitere a USMF "Nicolae Testemițanu".

Acesta este un mesaj automat. Vă rugăm să nu răspundeți la el. Mai multe informații găsiți pe pagina: <u>https://admitere.usmf.md/ro/admitere/studii-universitare/candidati-autohtoni/studii-superioare-de-licenta-ciclul-I-si-integrate-ciclul-I-si-ciclul-II</u>

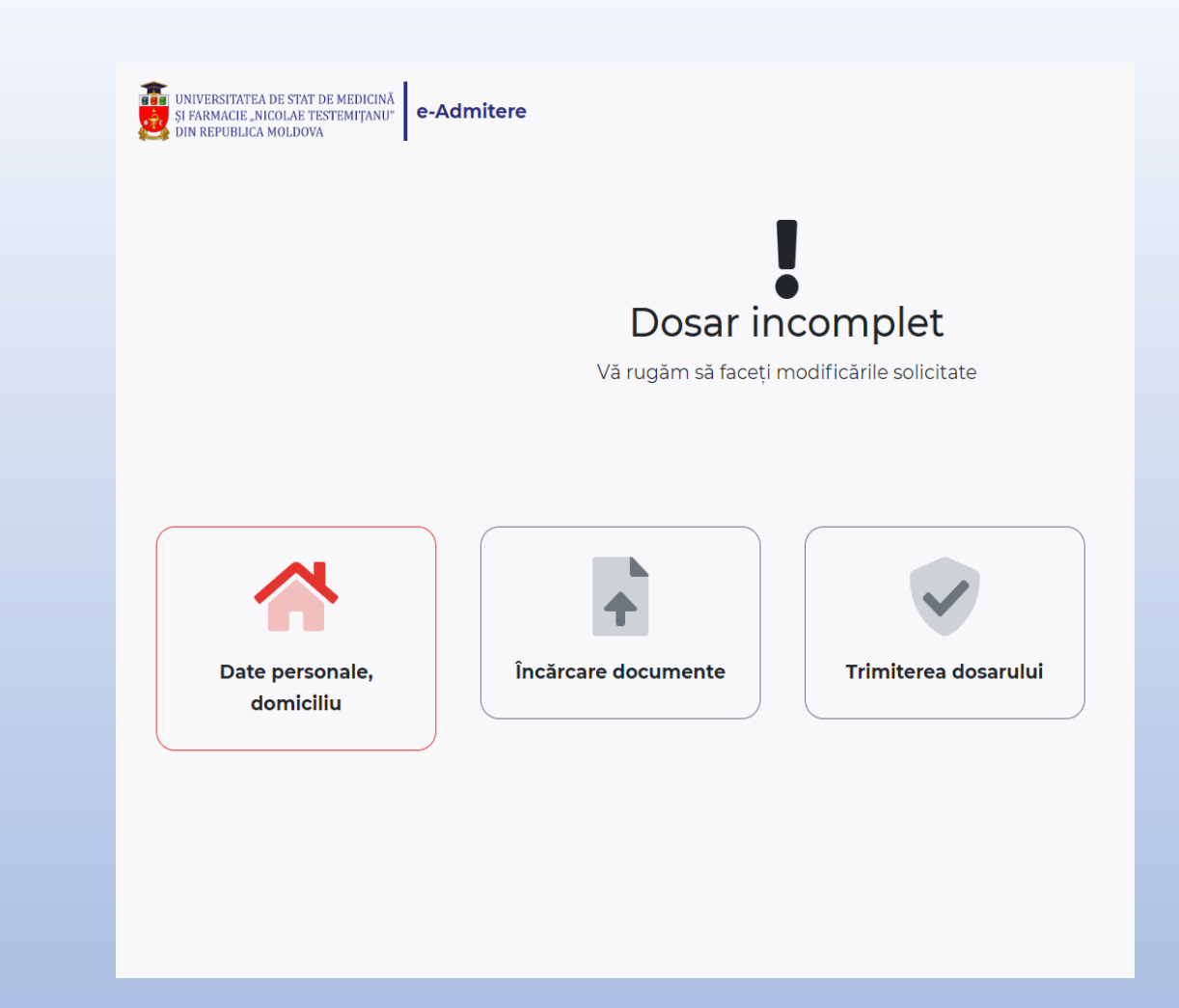

Dacă dosarul necesită modificări, vei primi un mesaj în care se va menționa motivul invalidării, statutul pe platforma on-line se va schimba în "Dosar incomplet", iar dosarul se va redeschide exact acolo unde e necesar de a efectua modificări. După corectare, poți retrimite dosarul către validare.

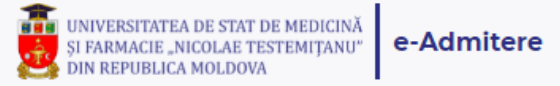

leșire

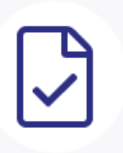

## Dosar validat

Sunteți înscris în concursul de admitere la USMF "Nicolae Testemițanu".

Rezultatele concursului intermediar vor fizie unțate pe 03 august 2021. Le găsiți, accesând link-u

Dacă doriți să modificați opțiunile de tecurs, urmează să descărcați cererea respectivă (cerere.pdf), să o completați, semnați și să o trimiteți, scanată, pe adresa: admitere2020@usmf.md, până pe 30 iulie 2021, ora 17.00

## 1. Date personale

- 2. Informații document de identitate (buletin/pașaport)
- 3. Date personale, domiciliu

Dacă, după validarea dosarului, dorești să modifici opțiunile de concurs, urmează să descarci cererea respectivă, să o completezi, semnezi și să o trimiți, scanată, pe adresa *admitere2020@usmf.md*, **până pe 30 iulie 2021, ora 17.00.** 

Solicitările trimise în alt mod (telefonic, mesaje text, viber etc.) sau mai târziu de ora 17.00, data de 30 iulie 2021, NU VOR FI EXAMINATE.

## Suport tehnic:

Call-centru, (activ de pe 19 iulie 2021): Tel: +373 22 205 200 +373 32 205 200

e-mail: admitere2020@usmf.md

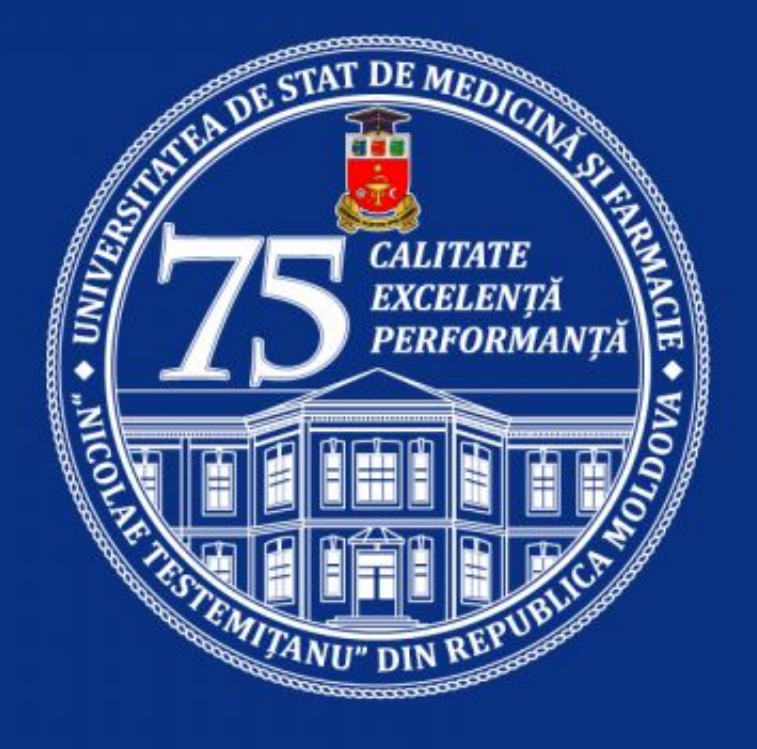

www.usmf.md

**Comisia de admitere:** 

Tel: +373 22 205 153 +373 22 242 391 +373 60 483 333 +373 60 295 555 +373 60 025 555 E-mail: admiterea@usmf.md